## Amazon Today and Magento Order Management integration by InfiPlex

# amazon today

## Order Fulfillment Process:

#### Step 1) Filter on Open Orders

- Look for the customer Amazon Today •
- Fulfillment Status is Processing •
- **REFRESH** the order page to see new orders ٠

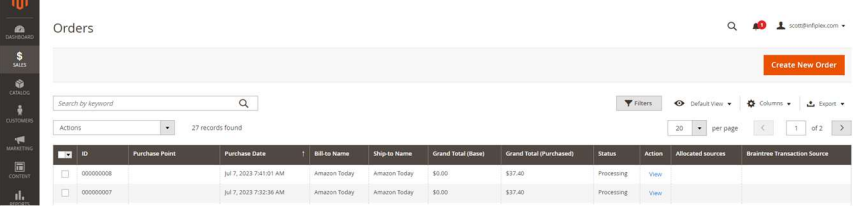

#### Step 2) CLICK an Order to start fulfillment process

- The Shipping & Handling Information will • display the delivery method for the order
- **Delivery Methods** •
  - Delivery = AMZL US SP RUSH 0
  - BOPIS = AMZL\_US\_SP\_PICKUP 0

#### Step 3) CLICK the Comments History tab

- From Magento's Order Detail page •
- The Comments History tab contains the • link to open and manage the Amazon Today order
- Click the "Manage Amazon Today Order" • link to open the Amazon Today order

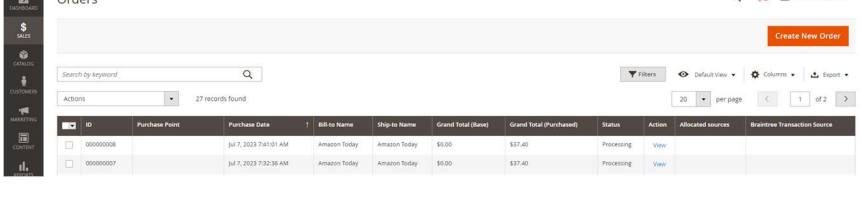

# #00000008 ORDER VIEW Order & Account Information Order # 00000008 (The order co Martin Martin Order Date Address Informatio Billing Address Edr

Shipping & Handling Information

AMZL\_US\_SP\_PICKUP \$0.00 [\$0.00]

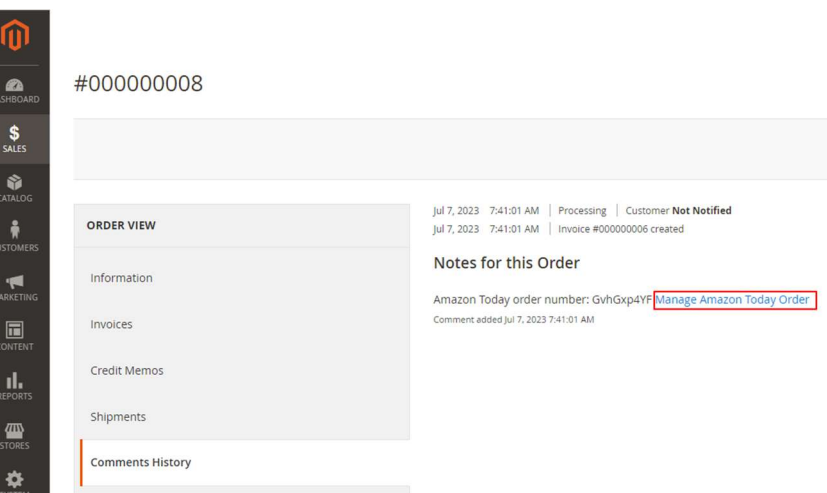

Step 4) From the Amazon Today pop-up window, Click the Get Amazon Today Label button to get the label

- A) Click the Get Amazon Today Label button
  - Wait a few seconds and the button area will reload with the Blue Label Button
- **B)** Click the Blue Label button to print the label

#### A)

## Amazon Today

 Amazon Today Order:

 111-9723380-9253043

 GvhGxp4YF

 Ship By Date:

 March 10, 2023, 10:30 am

 Warehouse(s) Used:

 Requested Shipping:

 BOPIS

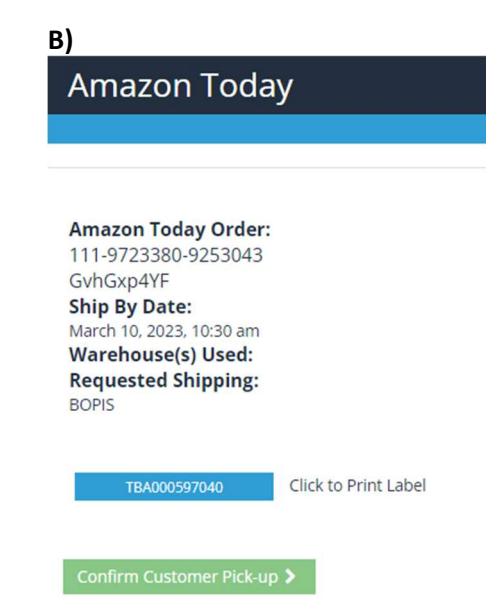

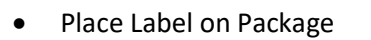

- Labels are different depending on the type of order
  - Consumer Pick-up
  - Amazon Delivery

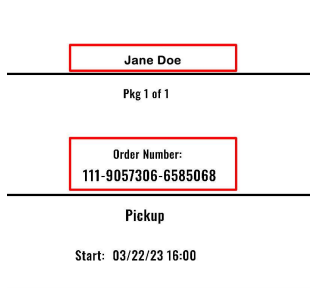

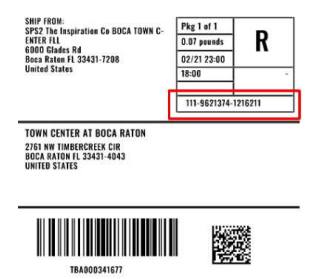

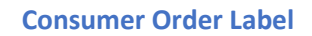

Amazon Delivery Label

#### Step 5) Place Package in Pick-up Area

- There should be separate areas for Consumer Pick-up and Amazon Delivery Pick-up
- Signage is available to download and print in the Amazon Today – Shopify Support area

#### Buy Online, Pick Up in Store Sign

# Amazon BOPIS Orders

#### Amazon Driver Pick-up Sign

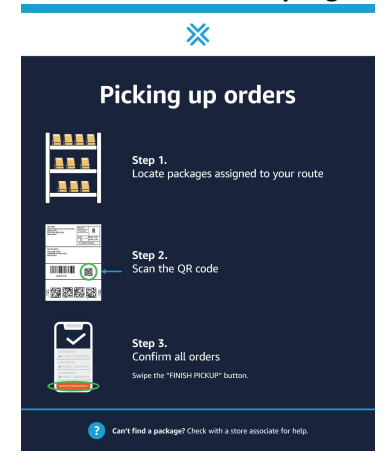

## Consumer Pick-up Process:

#### Step 1) Confirm Consumer Order # and Name

- Consumer will show you the Order Pick-up page from their Amazon App or paper print out
- Search for the Amazon Order Number using the Order Search icon on the Order List page
- Search on the last 7 digits of the main Amazon Order number:

### 112-1116162-**6747437**

#### Orders

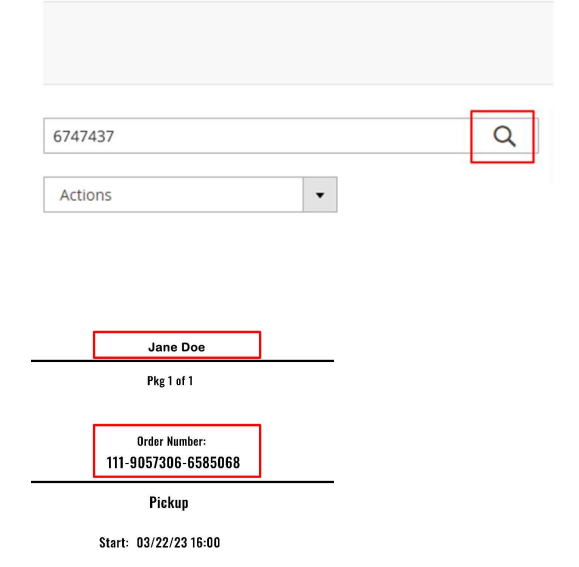

#### **Consumer Label shows the Name and Order Number**

#### Step 2) Confirm Consumer Pick-up

- After pick-up, UPDATE the order to confirm the Costumer has picked up the order
- From Magento's Order Detail page, in the Comments History tab, click the "Manage Amazon Today Order" link to open the Amazon Today order
- Then Click the Green "Confirm Customer Pickup" button to alert Amazon Today that the customer has the order
- The display will change to show the date and time the customer picked up the order

#### Confirm Pick-up button displayed:

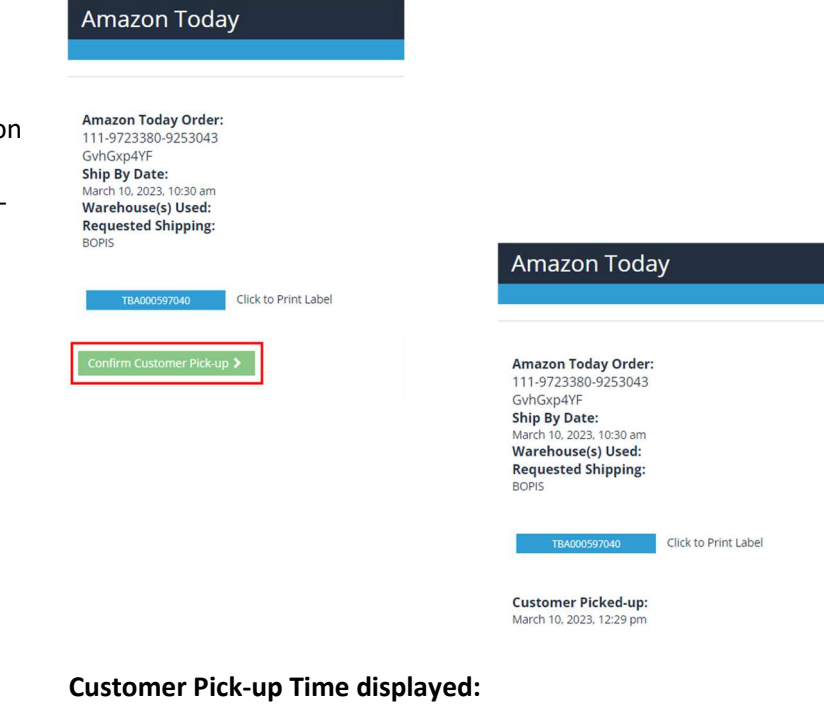

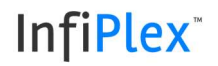

## Cancel Order Process:

#### Cancel the order BEFORE requesting the label

- If an item is no longer available, use the **Reject Order** button to cancel the order
- Select Out of Stock as the reason and click the Reject Order button
- The area will refresh, and show
   "Order Cancelled" above the Ship By Date heading

## Amazon Today

Amazon Today Order: 9803

Ship By Date: October 20, 2023, 2:30 pm Warehouse(s) Used:

; Center Mall

Requested Shipping: BOPIS

Get Amazon Today Label >

< select a rejection reason > 🗸

Reject Order

## Amazon Today

Amazon Today Order: 529803

Order Cancelled Ship By Date: October 20, 2023, 2:30 pm Warehouse(s) Used:

Center Mall

Requested Shipping: BOPIS

### In-Store Return Process:

# Step 1) Customer returns item using the Amazon App or on Amazon.com

- Customer MUST do the return from their account BEFORE an item can be returned in-store
- In-store returns are only available for BOPIS orders
- Delivery order returns are fully managed by Amazon

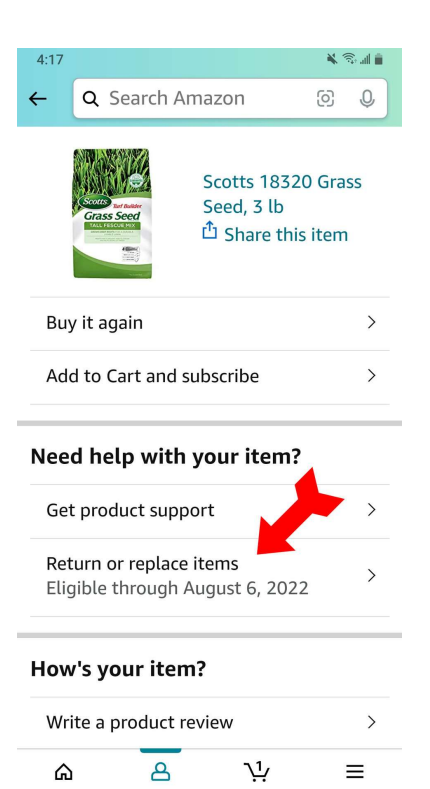

 $\bigcirc$ 

<

#### Step 2) Use Process Return button to finalize return

- The order will display the "Process Return" button when a return is available for the order
- It may take 15 30 minutes after the user submits a return before the Process Return button is available for the order
- Select one of the Return Conditions for the return and then click the Process Return button
  - o Sellable
  - $\circ$  Defective
  - Customer Damaged
  - o Carrier Damaged
- If the item is sellable again, select the Sellable option, return the item to stock, and update your inventory levels for that item

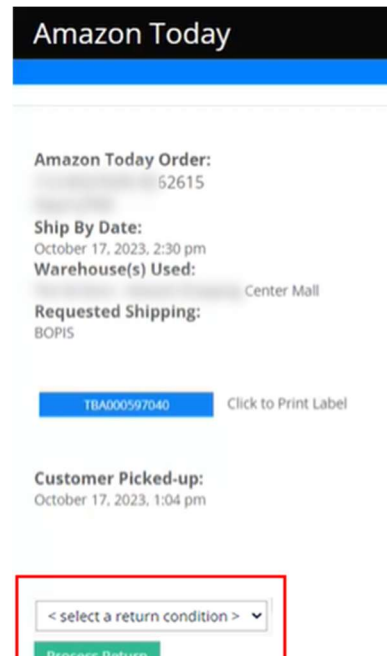

Ш

## Amazon Delivery Orders:

#### **Amazon Delivery Orders**

- Driver Picks-up Packages
- Driver Scans Label
- Package Pick-up is tracked by Amazon Today

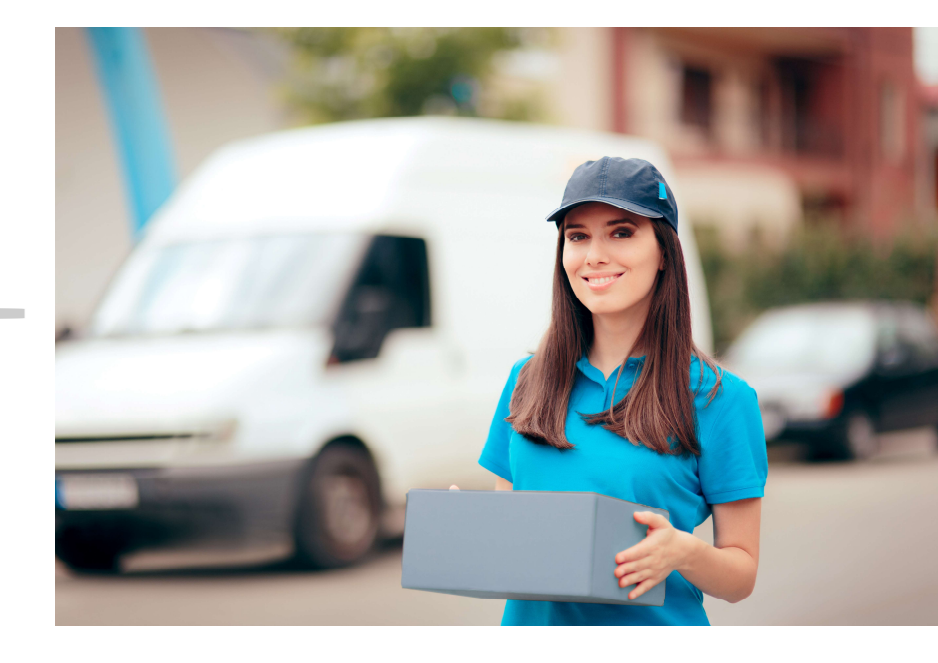

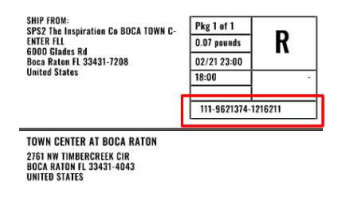

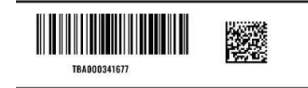

Delivery Label includes bar code and Order Number